## Mikrotik 2

written by archi | 15 maja 2022

## Mikrotik - tworzenie routingu statycznego pomiędzy sieciami

Celem laboratorium jest skonfigurowanie połączenia dwóch sieci LAN z wykorzystaniem warstwy 3 modelu ISO/OSI (L3). Rysunek poniżej przedstawia konfigurację bazową routerów. Oba skonfigurowane są identycznie. Twoim zadaniem jest zmiana konfiguracji urządzeń tak, aby zapewnić możliwość dostępu z sieci LAN1 i LAN2 do sieci Internet oraz zapewnić komunikację pomiędzy sieciami LAN1 i LAN2.

## Rozpocznij od konfigurowania routera R2.

 Przypnij gniazdo z portu 3 (krosownica) swojego stanowiska do własnego switcha prywatnego, a następnie przypnij kolejny port switch prywatnego do routera Mikrotika **R2** do portu 2 (Ether2).

2. Po wykonaniu połączenia (krosowania) uruchom aplikację "WinBox" i znajdziesz router R2. Możesz połączyć się z nim klikając na adres MAC i podając właściwy login i hasło.

×

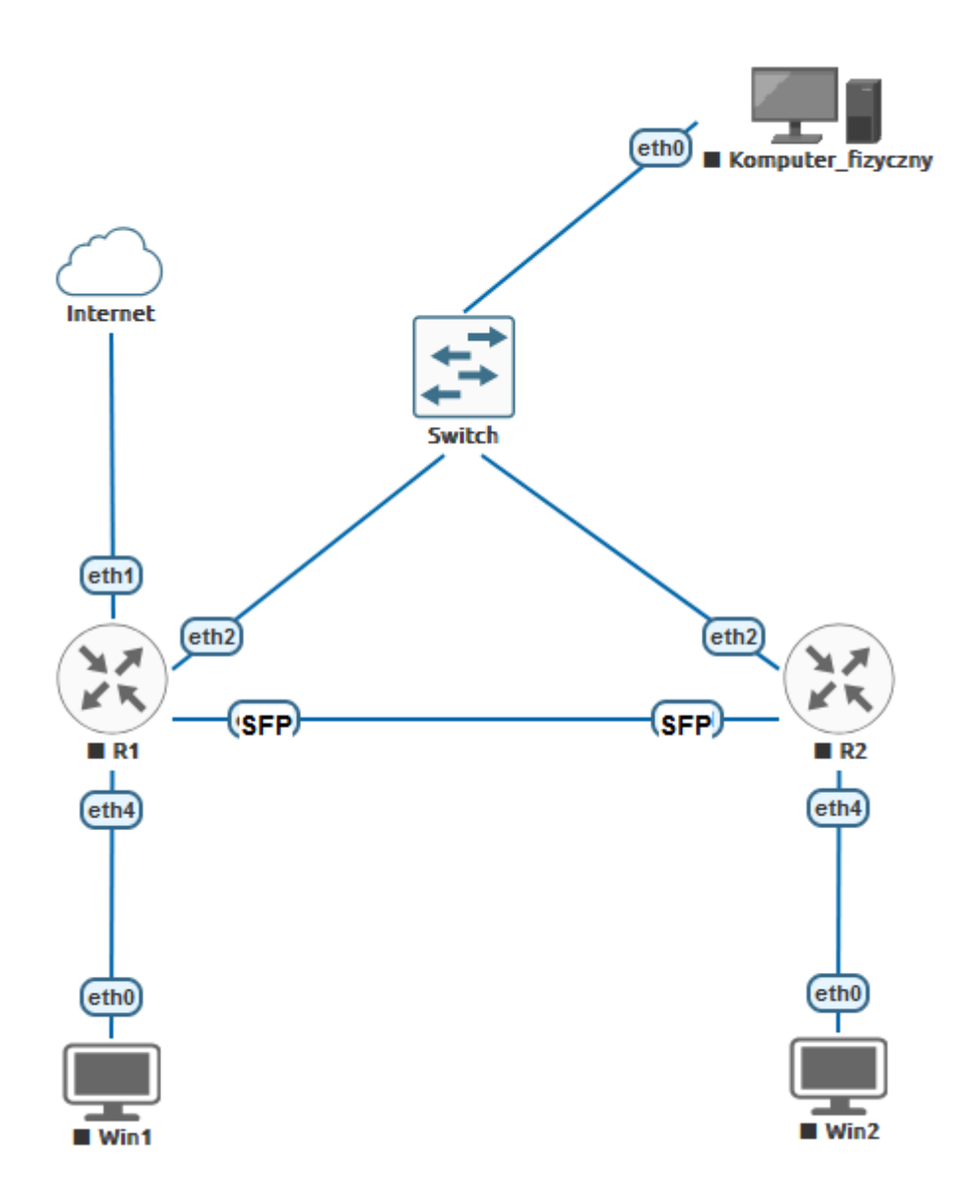

3. Dodaj nowy Bridge bridge1, a następnie dodaj do niego porty Ether3 i Ether4.

| 🙄 WiFi                                                                                                    | -                                                                                                    |                                                                                                    |                                                                                                    |                                                                                                    |                                                                                                    |          |
|----------------------------------------------------------------------------------------------------|----------------------------------------------------------------------------------------------------|----------------------------------------------------------------------------------------------------|----------------------------------------------------------------------------------------------------|----------------------------------------------------------------------------------------------------|----------------------------------------------------------------------------------------------------|----------|
| 🔉 Wireless 🛛 🗅                                                                                                    |                                                                                                    |                                                                                                    |                                                                                                    |                                                                                                    |                                                                                                    | _        |
| Interfaces                                                                                                    | Bridge                                                                                                    |                                                                                                    |                                                                                                    |                                                                                                    |                                                                                                    |          |
| 🚯 WireGuard                                                                                                    | Bridge Ports Port E                                                                                                    | Extensions VLANs M                                                                                                    | ISTIs Port MST Overrides MVRP                                                                                                    | Attributes Fil                                                                                                    | ters NAT Hosts MDB                                                                                                    |          |
| Bridge                                                                                                    |                                                                                                    | Settings                                                                                                    |                                                                                                    |                                                                                                    |                                                                                                    |          |
| 🛓 PPP                                                                                                    |                                                                                                    |                                                                                                    |                                                                                                    |                                                                                                    | -                                                                                                    |          |
| 🙄 Switch                                                                                                    | Name                                                                                                    | ∠ Type                                                                                                    | L2 MTU MAC Address                                                                                                    | Protoco.                                                                                                    | . Ix Hx                                                                                                    |          |
| °T <mark>°</mark> Mesh                                                                                                    |                                                                                                    |                                                                                                    |                                                                                                    |                                                                                                    |                                                                                                    |          |
| 🐺 IP 🛛 🗅                                                                                                    |                                                                                                    | New Interface                                                                                                    |                                                                                                    |                                                                                                    |                                                                                                    |          |
| 😴 IPv6 🛛 🗅                                                                                                    |                                                                                                    | General STP VL                                                                                                    | AN Status Traffic                                                                                                    |                                                                                                    | ОК                                                                                                    |          |
| MPLS N                                                                                                    |                                                                                                    | Name                                                                                                    | bidge1                                                                                                    |                                                                                                    | Cancel                                                                                                    |          |
| 3 Routing                                                                                                    |                                                                                                    | Traine.                                                                                                    | Didget                                                                                                    |                                                                                                    |                                                                                                    |          |
| System N                                                                                                    |                                                                                                    | lype:                                                                                                    | Bridge                                                                                                    |                                                                                                    | Apply                                                                                                    |          |
| Queues                                                                                                    |                                                                                                    | MTU:                                                                                                    |                                                                                                    | ▼                                                                                                    | Disable                                                                                                    |          |
| Files                                                                                                    |                                                                                                    | Actual MTU:                                                                                                    |                                                                                                    |                                                                                                    |                                                                                                    |          |
| 🗏 Log                                                                                                    | •                                                                                                    | L2 MTU:                                                                                                    |                                                                                                    |                                                                                                    | Comment                                                                                                    |          |
| RADIUS                                                                                                    | 0 items out of 14                                                                                                    | MAC Address                                                                                                    |                                                                                                    |                                                                                                    | Сору                                                                                                    |          |
| X Tools                                                                                                    |                                                                                                    | ADD.                                                                                                    | apphied                                                                                                    |                                                                                                    | Remove                                                                                                    |          |
| New Terminal                                                                                                    |                                                                                                    | Anr.                                                                                                    | enabled                                                                                                    |                                                                                                    |                                                                                                    |          |
| Dot 1X                                                                                                    |                                                                                                    | ARP Timeout:                                                                                                    |                                                                                                    | <b></b>                                                                                                    | lorch                                                                                                    |          |
| Partition                                                                                                    |                                                                                                    | Admin. MAC Address:                                                                                                    |                                                                                                    | <b>•</b>                                                                                                    | Reset Traffic Counters                                                                                                    |          |
| Make Supout rif                                                                                                    |                                                                                                    | Ageing Time:                                                                                                    | 00:05:00                                                                                                    |                                                                                                    |                                                                                                    |          |
| New WinBox                                                                                                    |                                                                                                    |                                                                                                    | 00.00.00                                                                                                    |                                                                                                    |                                                                                                    |          |
| Kit Exit                                                                                                    |                                                                                                    |                                                                                                    | IGMP Snooping                                                                                                    |                                                                                                    |                                                                                                    |          |
|                                                                                                    |                                                                                                    |                                                                                                    | DHCP Snooping                                                                                                    |                                                                                                    |                                                                                                    |          |
| Windows                                                                                                    |                                                                                                    |                                                                                                    |                                                                                                    |                                                                                                    |                                                                                                    |          |
|                                                                                                    |                                                                                                    |                                                                                                    | <ul> <li>Fast Forward</li> </ul>                                                                                                    |                                                                                                    |                                                                                                    |          |
| Ś                                                                                                    |                                                                                                    |                                                                                                    |                                                                                                    |                                                                                                    |                                                                                                    |          |
| 2<br>2                                                                                                    |                                                                                                    | enabled                                                                                                    | running                                                                                                    | slave                                                                                                    | passthrough                                                                                                    |          |
|                                                                                                    |                                                                                                    | enabled                                                                                                    | running                                                                                                    | slave                                                                                                    | passthrough                                                                                                    |          |
| ĵ ₩F                                                                                                    |                                                                                                    | enabled                                                                                                    | running                                                                                                    | slave                                                                                                    | passthrough                                                                                                    |          |
| ♀ WiFi<br>♀ Wireless ►                                                                                                    |                                                                                                    | enabled                                                                                                    | running                                                                                                    | slave                                                                                                    | passthrough                                                                                                    |          |
| WIR WIR Wireless Mirelfaces                                                                                                    | Bridge                                                                                                    | enabled                                                                                                    | running                                                                                                    | slave                                                                                                    | passthrough                                                                                                    |          |
| WIFI     Wireless      Interfaces     WireGuard                                                                                                    | Bridge<br>Bridge Ports Port Extens                                                                                                    | ions VLANs MSTIs I                                                                                                    | Funning Port MST Overrides MVRP Attributes 1                                                                                                    | slave<br>Filters NAT                                                                                                    | passthrough [ Hosts MDB                                                                                                    |          |
| WIR<br>Wireless P<br>Interfaces<br>WireGuard<br>X Bridge                                                                                                    | Bridge<br>Bridge Pots Pot Extens                                                                                                    | ions VLANs MSTIs 1                                                                                                    | running       Port MST Overrides     MVRP Attributes                                                                                                    | slave<br>Filters NAT                                                                                                    | passthrough  Hosts MDB  Find                                                                                                    |          |
| WIR<br>Wireless P<br>Interfaces<br>WireGuard<br>Mindge<br>PPP                                                                                                    | Bridge<br>Bridge Pots Pot Extens<br>Pot Extens<br># Interface                                                                                                    | ions VLANs MSTIs I                                                                                                    | Port MST Overrides MVRP Attributes 1                                                                                                    | slave<br>Filters NAT                                                                                                    | Passthrough  Hosts MDB  Find  Actual Pa, Root Pat, Internal                                                                                                    |          |
| WIFI<br>Wireless P<br>Interfaces<br>WireGuard<br>Minophi<br>Switch                                                                                                    | Bridge<br>Bridge Ports Port Extens                                                                                                    | ions VLANs MSTIs I                                                                                                    | Port MST Ovenides         MVRP Attributes         1           prizon         Trusted         Priority (h         PVID<br>no         Role                                                                                                    | slave<br>Filters NAT                                                                                                    | Passthrough                                                                                                    |          |
| WiFl         Wireless         Interfaces         WireGuard         Markage         PPP         Switch         Switch         Mesh         158       P                                                                                                    | Bridge<br>Bridge Ports Port Extens                                                                                                    | ions VLANs MSTIs I<br>T<br>Bridge He<br>bridge 1<br>New Bridge Port                                                                                                    | Port MST Overrides MVRP Attributes 1 orizon Trusted Priority (h PVID Role no 80 1                                                                                                    | slave<br>Filters NAT                                                                                                    | Passthrough                                                                                                    |          |
| WiFl         Wireless       ▶         Interfaces          WireGuard          Bridge          PPP          Switch          Wesh          Wesh          PP          Wesh          Wesh          Image: PP          Image: Pipe6                                                                                                    | Bridge<br>Bridge Ports Port Extens                                                                                                    | ions VLANs MSTIs 1<br>T<br>Bridge He<br>bridge 1<br>New Bridge Port<br>General STP                                                                                                    | Port MST Overrides MVRP Attributes 1 orizon Trusted Priority (h PVID Role no 80 1 VLAN Status                                                                                                    | slave<br>Filters NAT                                                                                                    | Passthrough                                                                                                    |          |
| WiFl         Wireless       ▶         Interfaces          Ø WreGuard          Bridge          PPP          Ø Switch          T Mesh          Ø IP P       >         Ø IPS       ▶                                                                                                    | Bridge<br>Bridge Ports Port Extens<br>■ □ ○ ○ ○ □ □<br># Interface<br>0 IH ▲ ether3                                                                                                    | ions VLANs MSTIs I<br>T<br>Bridge<br>bridge 1<br>New Bridge Port<br>General STP                                                                                                    | Port MST Overrides MVRP Attributes 1<br>prizon Trusted Priority (h PVID Rok<br>80 1                                                                                                    | Slave                                                                                                    | Passthrough                                                                                                    |          |
| WiFl         Wireless       ▶         Interfaces          WireGuard          Bridge          PPP          Switch          Image          Wesh          Image          Wesh          Image          Image          Imag                                                                                                    | Bridge<br>Bridge Ports Port Extens<br>■ □ ○ ○ ○ □ □<br># Interface<br>0 IH ▲ ether3                                                                                                    | ions VLANs MSTIs I<br>Didge He<br>bridge He<br>bridge 1<br>New Bridge Port<br>General STP<br>Interface:<br>Bridge                                                                                                    | Port MST Overrides MVRP Attributes 1 Drizon Trusted Priority (h PVID Rok 80 1 VLAN Status  et/herd holdpe1                                                                                                    | Slave<br>Filters NAT                                                                                                    | Passthrough                                                                                                    | ×<br>F▼  |
| <ul> <li>WiR</li> <li>Wireless</li> <li>Interfaces</li> <li>WireGuard</li> <li>Bridge</li> <li>PPP</li> <li>Switch</li> <li>Mesh</li> <li>IP</li> <li>P</li> <li>IP6</li> <li>P</li> <li>IP6</li> <li>P</li> <li>MPLS</li> <li>Routing</li> <li>System</li> <li>N</li> </ul>                                                                                                    | Bridge Ports Port Extens<br>■ □ ◇ ☆ ☆ □ □<br># Interface<br>0 IH ▲ ether3                                                                                                    | ions VLANs MSTIs I<br>Print Print Prin | Tunning           Port MST Overrides         MVRP Attributes         1           prizon         Trusted         Priority (h         PVID         Role           prizon         Trusted         Priority (h         PVID         Role           vLAN         Status         1         1           bridge 1         1         1         1                                                                                                    | Slave<br>Filters NAT                                                                                                    | Passthrough                                                                                                    | ×<br>F▼  |
| WiR     Wireless     WireGuard     WireGuard     WireGuard     WireGuard     WireGuard     WireGuard     WireGuard     WireGuard     WireGuard     WireGuard     WireGuard     PP     PP     Switch     PP     IP     PV6     IP     PV6     PC     MPLS     P     Routing     P     System     P     Queues                                                                                                    | Bridge<br>Bridge Ports Port Extens                                                                                                    | ions VLANs MSTIs I<br>Bridge<br>bridge 1<br>New Bridge Port<br>General STP<br>Interface:<br>Bridge<br>Horizon:                                                                                                    | Port MST Overrides     MVRP Attributes       prizon     Trusted       prizon     Trusted       Phonity (h     PVID       no     80       VLAN     Status       etherd                                                                                                    | Filters NAT                                                                                                    | Passthrough                                                                                                    | IX<br>f▼ |
| <ul> <li>₩iFi</li> <li>Wireless</li> <li>Interfaces</li> <li>WireGuard</li> <li>Bridge</li> <li>PPP</li> <li>Switch</li> <li>Nesh</li> <li>IPv6</li> <li>PV6</li> <li>MPLS</li> <li>NeLing</li> <li>System</li> <li>System</li> <li>System</li> <li>Files</li> </ul>                                                                                                    | Bridge<br>Bridge Pots Port Extens<br>Pots Port Extens<br>Pots Port Extens<br>Pot Extense<br>Pot Extense       | ions VLANs MSTIs I<br>Bridge H4<br>bridge 1<br>New Bridge Port<br>General STP<br>Interface:<br>Bridge<br>Horizon:<br>Leam:                                                                                                    | Port MST Overrides     MVRP Attributes       prizon     Trusted       prizon     Trusted       Priority (h     PVID       no     80       VLAN     Status       etherd       bridge 1       auto                                                                                                    | Filters NAT                                                                                                    | passthrough         E         Hosts       MDB         Find         Actual Pa       Root Pat         OK         Cancel         Apply         Disable         Comment                                                                                                    | IX<br>F▼ |
| WiFi     Wireless      WireGuard     WireGuard     WireGuard     Midge     PPP     Switch     PP     WireGuard     Mesh     PP     Switch     PP     Nesh     PP     Pro     Pro                                                                                                    | Bridge<br>Bridge Pots Port Extens                                                                                                    | ions VLANs MSTIs I<br>Bridge Hubridge 1<br>New Bridge Port<br>General STP<br>Interface:<br>Bridge:<br>Horizon:<br>Leam:                                                                                                    | Port MST Overrides     MVRP Attributes       prizon     Trusted     Priority (h       PVID     Role       vLAN     Status       etherd       bridge 1       auto       VURNown Unicast Flood                                                                                                    | Filters NAT                                                                                                    | passthrough       Image: state of the state of the state | IX<br>F▼ |
| WiF     Wireless      WireGuard     WireGuard     Wi                                                                                                    | Bridge<br>Bridge Potts<br>Port Extens<br>Port Extens<br>Port Ext | ions VLANs MSTIs I<br>Bridge Ht<br>bridge 1<br>New Bridge Port<br>General STP<br>Interface:<br>Bridge:<br>Horizon:<br>Leam:                                                                                                    | Port MST Overrides     MVRP Attributes       orizon     Trusted     Priority (h       PVID     Rok       VLAN     Status       etherd       bridge 1       auto       VUnknown Unicast Rood       Vunknown Multicast Rood                                                                                                    | Filters NAT                                                                                                    | passthrough       Image: state of the state of the state | F▼       |
| WiF     WiFess      Wiress     WireGuard     WireGuard     WireGua                                                                                                    | Bridge<br>Bridge Pots Pot Extens                                                                                                    | ions VLANs MSTIs I<br>Thigge Hi<br>Dridge 1<br>New Bridge Port<br>General STP<br>Interface:<br>Bridge:<br>Horizon:<br>Learn:                                                                                                    | Port MST Overrides     MVRP Attributes       ntzon     Trusted     Priority (h       PVID     Rok       vLAN     Status       ct/ter/f       bridge 1       auto       VUnknown Unicast Flood       Vunknown Multicast Flood       Image: Strate Strate St                                                                                                    | Filters NAT                                                                                                    | passthrough         Image: state of the state of the                  | F▼       |
| WiR     Wireless     Wiredess     Wireduard     WireGuard     Sidge     PPP     Switch     Mesh     Mesh     Mesh     PP     IPv6     MPLS     MPLS     MPLS     Routing     P     Queuess     Files     Log     RADIUS     Tools     New Terminal     Mow Terminal     Subart X                                                                                                    | Bridge<br>Bridge Ports Port Extens                                                                                                    | ions VLANs MSTIs I<br>T<br>Bridge H4<br>bridge1<br>New Bridge Port<br>General STP<br>Interface:<br>Bridge:<br>Horizon:<br>Leam:                                                                                                    | Port MST Overrides     MVRP Attributes       prizon     Trusted       prizon     Trusted       Priority (h     PVID       no     80       1   VLAN Status       ct/ter/d   VLAN Status       ct/ter/d   Unknown Unicast Flood       Vunknown Multicast Flood   VLN Status       Image: Comparison of the state of the state o                                                                                                    | Fiters NAT                                                                                                    | passthrough       Hosts     MDB       Find       Actual Pa Root Pat Internal       OK       Cancel       Apply       Disable       Comment       Copy       Remove                                                                                                    |          |
| WIR     Wireless     Wireduard     WireGuard     WireGuard     Switch     PPP     WireGuard     WireGuard     WireGuard     PPP     Void     PPP     PP     PV6     P     PV6     P     PV6     P     Routing     P     Routing     P                                                                                                    | Bridge       Ports       Port Extension         Image: Constraint of the state of the state of the                                                                                                    | ions VLANs MSTIs I<br>T<br>Bridge H4<br>bridge1<br>New Bridge Port<br>General STP<br>Interface:<br>Bridge:<br>Horizon:<br>Leam:                                                                                                    | Port MST Overrides MVRP Attributes 1 Drizon Trusted Priority (h PVID Rok Drizon Trusted Priority (h PVID Rok VLAN Status Cetherd Didge 1 Cuton VLAN Status Cetherd Unknown Unicast Rood Unknown Multicast Rood Unknown Multicas | Slave                                                                                                    | Passthrough                                                                                                    |          |
| ₩IF         Wireless         Interfaces         WireGuard         Bridge         PPP         Switch         Wesh         PIP6         MPLS         PRouting         Piles         Files         Log         P ADIUS         X Tools         New Terminal         Op 0t1X         Matke Support of                                                                                                    | Bridge       Bridge     Ports     Port Extens       Image: Ports     Port Extens       Image: Ports     Port Extens       Image: Ports     Port Extens       Image: Ports     Port Extens       Image: Ports     Port Extens       Image: Ports     Port Extens       Image: Ports     Port Extens       Image: Ports     Port Extens       Image: Ports     Port Extens       Image: Ports     Port Extens       Image: Port Extens     Port Extens       Image: Port Extens <th>ions VLANs MSTIs I<br/>T<br/>Bridge H4<br/>bridge1<br/>New Bridge Port<br/>General STP<br/>Interface:<br/>Bridge:<br/>Horizon:<br/>Leam:</th> <th>Port MST Overrides MVRP Attributes 1 Drizon Trusted Priority (h PVID Rok 01 01 01 01 01 01 0 0 0 0 0 0 0 0 0 0</th> <th>Filters NAT</th> <th>Passthrough</th> <th></th>                                                                                                    | ions VLANs MSTIs I<br>T<br>Bridge H4<br>bridge1<br>New Bridge Port<br>General STP<br>Interface:<br>Bridge:<br>Horizon:<br>Leam:                                                                                                    | Port MST Overrides MVRP Attributes 1 Drizon Trusted Priority (h PVID Rok 01 01 01 01 01 01 0 0 0 0 0 0 0 0 0 0                                                                                                    | Filters NAT                                                                                                    | Passthrough                                                                                                    |          |
| ₩IFI         Wireless       N         Interfaces       Interfaces         WireGuard       Interfaces         WireGuard       Interfaces         WireGuard       Interfaces         WireGuard       Interfaces         PPP       Interfaces         WireGuard       Interfaces         WireGuard       Interfaces         WireGuard       Nesh         Interfaces       Interfaces         WireGuard       Nesh         WireGuard       Nesh         Interfaces       Nesh         Interfaces       Interfaces         Interfaces       Interfaces         Interfaces       New Terminal         Interfaces       Interfaces         Interfaces       Interfaces         Interfaces       Interfaces         Interfaces       Interfaces         Interfaces       Interfaces         Interfaces       Interfaces         Interfaces       Interfaces         Interfaces       Interfaces         Interfaces       Interfaces         Interfaces       Interfaces         Interfaces       Interfaces         Interfaces       Interfaces                                                                                                    | Bridge<br>Bridge Ports Port Extens                                                                                                    | ions VLANs MSTIs I<br>T<br>Bridge<br>Bridge<br>Heb<br>bridge 1<br>New Bridge Port<br>General STP<br>Interface:<br>Bridge:<br>Horizon:<br>Leam:<br>Multicast Router:                                                                                                    | Port MST Ovenides MVRP Attributes 1 Drizon Trusted Priority (h PVID Rok 80 1 VLAN Status  etherd bridge1  auto Unknown Unicast Rood V Unknown Multicast Rood V Unknown Gfiload Trusted V Hardware Offiload Temporary Query                                                                                                    | Slave<br>Filters NAT                                                                                                    | Passthrough                                                                                                    | IX<br>F▼ |
| WiFl         Wireless       ▶         Interfaces       Interfaces         WireGuard       >         Bridge       >         PPP       >         Switch       >         Wesh       >         Pipe       >         Wesh       >         Wesh       >         Wesh       >         Wesh       >         Wesh       >         Wesh       >         Wesh       >         Wesh       >         Wesh       >         Wesh       >         Potions       >         Wesh       >         Wesh       >         Wesh       >         Wesh       >         Wesh       >         Wesh       >         Wesh       >         Wesh       >         Wesh       >         Wesh       >         Wesh       >         Wesh       >         Window       >         Wesh       >         Window       >         Wesh       >                                                                                                    | Bridge<br>Bridge Ports Port Extens                                                                                                    | ions VLANs MSTIs I<br>Didge H4<br>bridge 1<br>New Bridge Port<br>General STP<br>Interface:<br>Bridge:<br>Horizon:<br>Leam:<br>Multicast Router:                                                                                                    | Port MST Ovenides MVRP Attributes 1 Drizon Trusted Priority (h PVID Role 30 1 VLAN Status etherd bridge1  auto Unknown Unicast Flood V Unknown Multicast Flood V Unknown Multicast Flood V Unknown Gifload Trusted Fast Leave                                                                                                    | Slave<br>Filters NAT                                                                                                    | Passthrough                                                                                                    | IX<br>F▼ |
| WiFl         Wireless       ▶         Interfaces       Interfaces         WireGuard       #         Bridge       ₽         PPP       Switch         Wesh       ™         Mesh       ™         Mesh       ™         Image: PPP       ™         Image: PPP       ™         Image: PP                                                                                                    | Bridge     Ports     Port Extens       Image: The second second                                                                                                    | ions VLANs MSTIs I<br>T<br>Bridge<br>Bridge<br>Bridge Ht<br>bridge 1<br>New Bridge Port<br>General STP<br>Interface:<br>Bridge:<br>Horizon:<br>Leam:<br>Multicast Router:<br>enabled                                                                                                    | Port MST Ovenides MVRP Attributes 1 Drizon Trusted Priority (h PVID Role 30 1 VLAN Status ether/ bridge1 auto Unknown Unicast Rood Unknown Multicast Rood Unknown Multicast Rood Unknown Griload Temporary Query Fast Leave Inactive                                                                                                    | Slave Filters NAT                                                                                                    | Passthrough                                                                                                    |          |
| WiFl         Wireless       ▶         Interfaces       Interfaces         WireGuard       >         Bridge       ₽         PPP       >         Switch       ●         Wesh       ●         Wesh       ●         Wesh       ●         Wesh       ●         Wesh       ●         Wesh       ●         Wesh       ●         Wesh       ●         Wesh       ●         Wesh       ●         Wesh       ●         Wesh       ●         Wesh       ●         Wesh       ●                                                                                                    | Bridge       Ports       Port Extens         ●       ●       ●       ●         #       ●       ●       ●         #       ●       ●       ●         #       ●       ●       ●         #       ●       ●       ●         #       ●       ●       ●         #       ●       ●       ●         1       ●       ●       ●                                                                                                    | ions VLANs MSTIs I<br>Didge H4<br>bridge H4<br>bridge 1<br>New Bridge Port<br>General STP<br>Interface:<br>Bridge:<br>Horizon:<br>Leam:<br>Multicast Router:<br>enabled                                                                                                    | Port MST Ovenides MVRP Attributes 1 Drizon Trusted Priority (h PVID Role Not NST Ovenides NURP Attributes 1 Drizon Trusted Priority (h PVID Role NURN Status ether/1 Dridge1 auto Unknown Unicast Rood Unknown Multicast Rood Unknown Multicast Rood Unknown Multicast Rood Unknown Multicast Rood Unknown Multicast Rood Unknown Multicast Rood Unknown Multicast Rood Unknown Multicast Rood Temporary Query Fast Leave Note: Note: Note | Slave<br>Filters NAT                                                                                                    | Passthrough                                                                                                    |          |
| WiFl         Wireless       ▷         Interfaces       Interfaces         WireGuard       Image         PPP       Switch         Switch       Image         PPP       Switch         Image       Image         PPP       Switch         Image       Nesh         Image       Nesh         Image       Nesh         Image       Nesh         Image       Nesh         Image       Neuting         Image       Neuting <th>Bridge       Ports       Port Extens         ●       ●       ●       ●         #       Interface       0         0       IH       ■       ether3         1       item       1</th> <th>ions VLANs MSTIs I<br/>Pridge H4<br/>bridge1<br/>New Bridge Port<br/>General STP<br/>Interface:<br/>Bridge<br/>Horizon:<br/>Learn:<br/>Multicast Router:<br/>enabled</th> <th>Port MST Overrides MVRP Attributes I  prizon Trusted Priority (h PVID Role no 80 1  VLAN Status  ether4 bridge1  auto Unknown Unicast Rood  Unknown Multicast Rood  Drusted Hardware Offload  Temporary Query Fast Leave  Inactive</th> <th>Slave Filters NAT  P  Filters NAT  P  Filters NAT  Filters NAT  Filter</th> <th>passthrough         Hosts       MDB         Find         Actual Pa       Root Pat         OK       Cancel         Apply       Disable         Comment       Copy         Copy      </th> <th></th> | Bridge       Ports       Port Extens         ●       ●       ●       ●         #       Interface       0         0       IH       ■       ether3         1       item       1                                                                                                    | ions VLANs MSTIs I<br>Pridge H4<br>bridge1<br>New Bridge Port<br>General STP<br>Interface:<br>Bridge<br>Horizon:<br>Learn:<br>Multicast Router:<br>enabled                                                                                                    | Port MST Overrides MVRP Attributes I  prizon Trusted Priority (h PVID Role no 80 1  VLAN Status  ether4 bridge1  auto Unknown Unicast Rood  Unknown Multicast Rood  Drusted Hardware Offload  Temporary Query Fast Leave  Inactive                                                                                                    | Slave Filters NAT  P  Filters NAT  P  Filters NAT  Filters NAT  Filter | passthrough         Hosts       MDB         Find         Actual Pa       Root Pat         OK       Cancel         Apply       Disable         Comment       Copy         Copy                                                                                                    |          |

4. Ustaw adres IP dla bridge1 192.168.2.1/24

| 00 10                       |         |
|-----------------------------|---------|
| Address List                |         |
| +- ~ × 🖻 🍸                  | Find    |
| New Address                 |         |
| Address: 192.168.2.1/24     | ОК      |
| Network:                    | Cancel  |
| Interface: bridge1 <b>∓</b> | Apply   |
|                             | Disable |
|                             | Comment |
|                             | Сору    |
|                             | Remove  |
| enabled                     |         |
|                             |         |
| 0 items                     |         |

5. Ustaw adres IP 192.168.20.10/30 dla portu sfp-sfpplus1+

| Address List                                                 |            |                                 |
|--------------------------------------------------------------|------------|---------------------------------|
| + - 🖉 🕾 🕾 🍸                                                  | F          | Find                            |
| Address A Network                                            | Interface  |                                 |
| + 192.168.20.10 192.168.20.8                                 | sfp-sfpplu | lus 1                           |
|                                                              |            | Address <192.168.20.10/30>      |
| 2 items                                                      |            | Address: 192.168.20.10/30 OK    |
| Route List                                                   |            | Network: 192.168.20.8  Cancel   |
| •- ~ ~ 8 7                                                   |            | Interface: sfp-sfpplus 1  Apply |
| Dst. Address / Gateway                                       |            | Disable                         |
| DAC 192.168.20724 bhdge1<br>DUCHI 192.168.20.8/ sfp-sfpplus1 |            | Comment                         |
|                                                              |            | Сору                            |
|                                                              |            | Remove                          |
| 2 items out of 10                                            |            | enabled                         |

- 6. W sekcji "/ip route" dodajemy domyślny gateway
- /ip route
- add gateway=192.168.20.9

|          | 1              | WiFi          |         |                                            |             |                                         |
|----------|----------------|---------------|---------|--------------------------------------------|-------------|-----------------------------------------|
|          | φ              | Wireless      | $\land$ | Address List                               |             |                                         |
|          |                | Interfaces    |         | 🕂 📼 🛷 🐹 🖾 🍸 🛛 Find                         |             |                                         |
|          | 0              | WireGuard     |         | Address / Network Interface                |             |                                         |
|          | ж              | Bridge        |         | + 192.168.2.1/24 192.168.2.0 bridge1       |             |                                         |
|          | 4              | PPP           |         | + 192.168.20.10 192.168.20.8 sfp-sfpplus 1 |             |                                         |
|          | ÷              | Switch        |         |                                            |             |                                         |
|          | ° L            | Mesh          |         | 2 items                                    |             |                                         |
|          | 255            | IP            | $\land$ |                                            |             |                                         |
|          | <b>√6</b><br>◆ | IPv6          | $\land$ | Route List                                 |             |                                         |
|          | 0              | MPLS          | $\land$ |                                            |             | Find all <b>=</b>                       |
|          | 3\$            | Routing       | $\land$ |                                            | Distance Bo | ting Table Pref Source                  |
|          | Ô              | System        | $\land$ | USHI > 0.0.0/0 192.168.20.9                | 1 mai       | n                                       |
|          | •              | Queues        |         | DAC 192.168.2.0/24 bridge1                 | 0 mai       | n                                       |
|          | <b>N</b>       | Files         |         | DUCHI 192.168.20.8/ stp-stpplus1           | 0 mai       | n i i i i i i i i i i i i i i i i i i i |
|          |                | Log           |         | Route <0.0.0.0/0->192.168.20.9>            |             |                                         |
|          | å?             | RADIUS        |         | General Status MPLS                        |             | ОК                                      |
|          | X              | Tools         |         | 3 items out of 11                          | •           | Cancel                                  |
|          | λ.             | New Terminal  |         | Cotourum 102.100.200                       |             |                                         |
|          | 0              | Dot1X         |         | Gateway: 152.166.20.5                      |             | Apply                                   |
|          | C              | Partition     |         | Immediate Gateway: unknown                 |             | Disable                                 |
|          |                | Make Supout.r | if      | Local Address:                             |             | Comment                                 |
|          | 0              | New WinBox    |         | Check Gateway:                             | <b></b>     | Comment                                 |
|          | X              | Exit          |         |                                            | fload       | Сору                                    |
| ×        |                |               |         |                                            | iliouu -    | Remove                                  |
| 8        |                | Windows       |         | Distance: 1                                | ▲           |                                         |
| <u> </u> |                |               |         | Scope: 30                                  | ▲           |                                         |
| $\geq$   |                |               |         | Target Scope: 10                           | ▲           |                                         |
| S        |                |               |         |                                            | •           |                                         |
| L'       |                |               |         | enabled                                    | static      | Hw Offloaded                            |
| ļt       |                |               |         | unicacitable unicacitable                  | 010110      |                                         |
| ŏ        |                |               |         |                                            |             |                                         |

7. Skonfiguruj serwer DHCP na interfejsie brigde1 – użyj przycisku "DHCP Setup" (IP / DHCP). Uwaga, podczas konfiguracji DHCP w kreatorze wpisz serwer DNS 8.8.8.8.

8. Dodaj domyślny routing dla klientów serwera DHCP i ustaw go na Gateway 192.168.20.9

| 1          | WiFi           |                  |                    |                 |                 |                     |                 |             |           |
|------------|----------------|------------------|--------------------|-----------------|-----------------|---------------------|-----------------|-------------|-----------|
| Ŧ          | Wireless       | $\triangleright$ |                    |                 |                 |                     |                 |             |           |
|            | Interfaces     |                  | Bridge             |                 |                 |                     |                 |             |           |
| 0          | WireGuard      |                  | Bridge Ports       | Port Extensions | VLANs MSTIs     | Port MST Overrides  | MVRP Attributes | Filters NAT | Hosts MDB |
| 28         | Bridge         |                  |                    |                 | Settings        |                     |                 |             |           |
| 4          | PPP            |                  |                    |                 | Jettings        |                     |                 | -           |           |
| -          | Switch         |                  | R Abri             | dae1 Brida      | e               | 1592 2C+C8-1B       | ress Proto      | P           | 0 bps     |
| °٦         | Mesh           |                  | DHCP Server        |                 | 0               | 1002 20.00.10       |                 |             | 0.003     |
| 255        | IP             | $\triangleright$ | DUCD Natwor        |                 |                 | Origen Materia M    | - 4-            |             |           |
| <b>∞6</b>  | IPv6           | $\triangleright$ | DHCP Networ        | Leases Optio    | ons Option Sets | Option Matcher A    | erts            |             |           |
| 0          | MPLS           | $\triangleright$ | + - 🗅              | 7               |                 |                     |                 |             |           |
| 33         | Routing        | $\triangleright$ | Address            | ∠ Gateway       | DNS Serv        | ens DHCP Network <0 | ).0.0.0/0>      |             |           |
| 101        | System         | $\triangleright$ | 0.0.0.0/0          | 192.168.20.9    | 9               | Address             | 0000/0          |             | OK        |
|            | Queues         |                  | 192.168.2.0/24     | 192.168.2.1     | 8.8.8.8         | Address             |                 |             | UK        |
|            | Files          |                  |                    |                 |                 | Gateway             | : 192.168.20.9  | ▼ L         | Cancel    |
|            | Log            |                  |                    |                 |                 | Netmask             | :               | ▼ _ [       | Apply     |
| <b>4</b> 7 | RADIUS         |                  |                    |                 |                 |                     | No DNS          |             |           |
| - X        | Tools          | $\triangleright$ |                    |                 |                 | DNS Servers         | :               | \$          | Comment   |
| 2.1        | New Terminal   |                  |                    |                 |                 | Domain              | :               | <b>•</b>    | Сору      |
| Q.         | Dot1X          |                  |                    |                 |                 | WINS Servers        | :               | ≜ [         | Remove    |
| - 0        | Partition      |                  |                    |                 |                 | NTP Servers         |                 |             |           |
|            | Make Supout.ri | ff               |                    |                 |                 | CADC Managem        | ·               |             |           |
| 0          | New WinBox     |                  |                    |                 |                 | CAPS Managers       |                 |             |           |
|            | Exit           |                  |                    |                 |                 | Next Server         | :               |             |           |
| ×          |                |                  | 0.7. (1.1.1.       | D               |                 | Boot File Name      | :               | •           |           |
| <u>o</u> = | Windows        | $\triangleright$ | ∠ items (1 selecte | a)              |                 | DHCP Options        | :               | \$          |           |
| L          |                |                  |                    |                 |                 | DHCP Option Set     | :               | -           |           |
| $\geq$     |                |                  |                    |                 |                 |                     |                 |             |           |

Następnie musisz zmienić ustawienia na routerze R1 (uruchom drugi raz program WinBox i połącz się z R1)

9. Podepnij kolejny port prywatnego switcha do routera R1 na port 2 (ether2)

10. Połącz port Ether1 na Mikrotiku R1 do Internetu (switch 48-portowy).

a) Skonfiguruj DHCP\_Client na porcie Ether1 aby uzyskać adres IP od dostawcy Internetu

/ip/dhcp-client add interface=ether1

11. Dodaj Bridge bridge1 i dodaj porty Ether3 i Ether4 do bridge1

| 🙊 WiFi                                                                                                    |                                                                                                    |                                                                                                    |                                                                                                    |                     |                                                                                                    |                    |  |  |  |
|----------------------------------------------------------------------------------------------------|----------------------------------------------------------------------------------------------------|----------------------------------------------------------------------------------------------------|----------------------------------------------------------------------------------------------------|---------------------|----------------------------------------------------------------------------------------------------|--------------------|--|--|--|
| 😱 Wireless 🛛 🗅                                                                                                    |                                                                                                    |                                                                                                    |                                                                                                    |                     |                                                                                                    |                    |  |  |  |
| Interfaces                                                                                                    | Bridge                                                                                                    | Bridge                                                                                                    |                                                                                                    |                     |                                                                                                    |                    |  |  |  |
| 🚯 WireGuard                                                                                                    | Bridge Ports Port Extensions VLANs MSTIs Port MST Overrides MVRP Attributes Filters NAT Hosts MDB                                                                                                    |                                                                                                    |                                                                                                    |                     |                                                                                                    |                    |  |  |  |
| 🚉 Bridge                                                                                                    |                                                                                                    |                                                                                                    |                                                                                                    |                     |                                                                                                    |                    |  |  |  |
| 🛓 PPP                                                                                                    |                                                                                                    | J                                                                                                    |                                                                                                    |                     | -                                                                                                    |                    |  |  |  |
| 🙄 Switch                                                                                                    | Name                                                                                                    | Iype                                                                                                    | L2 MTU MAC Address                                                                                                    | Protoco             | . IX                                                                                                    | HX                 |  |  |  |
| °T <mark>°</mark> Mesh                                                                                                    |                                                                                                    | N 1. C                                                                                                    |                                                                                                    |                     |                                                                                                    |                    |  |  |  |
| 🐺 IP 🛛 🗅                                                                                                    |                                                                                                    | New Interface                                                                                                    |                                                                                                    |                     |                                                                                                    | × .                |  |  |  |
| 🕎 IPv6 🛛 🗅                                                                                                    |                                                                                                    | General STP VL                                                                                                    | AN Status Traffic                                                                                                    |                     | OK                                                                                                    |                    |  |  |  |
| O MPLS ▷                                                                                                    |                                                                                                    | Name:                                                                                                    | bridge1                                                                                                    |                     | Cancel                                                                                                    |                    |  |  |  |
| 🔀 Routing 🛛 🗅                                                                                                    |                                                                                                    | Type:                                                                                                    | Bridge                                                                                                    |                     | Arab                                                                                                    | -1                 |  |  |  |
| 🔯 System 🗅                                                                                                    |                                                                                                    | MTU.                                                                                                    | bildge                                                                                                    |                     | Арріу                                                                                                    |                    |  |  |  |
| 🙅 Queues                                                                                                    |                                                                                                    | MIU:                                                                                                    |                                                                                                    |                     | Disable                                                                                                    |                    |  |  |  |
| Files                                                                                                    |                                                                                                    | Actual MTU:                                                                                                    |                                                                                                    |                     | Comment                                                                                                    | ī 📖                |  |  |  |
| 🚊 Log                                                                                                    | •<br>Otoma aut of 14                                                                                                    | L2 MTU:                                                                                                    |                                                                                                    |                     |                                                                                                    |                    |  |  |  |
| RADIUS                                                                                                    | Unterns out of 14                                                                                                    | MAC Address:                                                                                                    |                                                                                                    |                     | Сору                                                                                                    |                    |  |  |  |
| 🔀 Tools 🛛 🗅                                                                                                    |                                                                                                    | ARP:                                                                                                    | enabled                                                                                                    | ₹                   | Remove                                                                                                    |                    |  |  |  |
| 🔤 New Terminal                                                                                                    |                                                                                                    | ARP Timeout:                                                                                                    |                                                                                                    | <b>•</b>            | Torch                                                                                                    |                    |  |  |  |
| 💿 Dot1X                                                                                                    |                                                                                                    | Admin MAC Address:                                                                                                    |                                                                                                    | <b>-</b>            | Peart Troffic Counter                                                                                                    | -                  |  |  |  |
| 🥵 Partition                                                                                                    |                                                                                                    |                                                                                                    |                                                                                                    |                     | Reset franc Counters                                                                                                    |                    |  |  |  |
| Nake Supout.rif                                                                                                    |                                                                                                    | Ageing Time:                                                                                                    | 00:05:00                                                                                                    |                     |                                                                                                    |                    |  |  |  |
| New WinBox                                                                                                    | -                                                                                                    |                                                                                                    | IGMP Spooping                                                                                                    |                     |                                                                                                    |                    |  |  |  |
| Kit Exit                                                                                                    | -                                                                                                    |                                                                                                    |                                                                                                    |                     |                                                                                                    |                    |  |  |  |
| ×                                                                                                    |                                                                                                    |                                                                                                    |                                                                                                    |                     |                                                                                                    |                    |  |  |  |
| 🗧 💻 Windows 🗈                                                                                                    | _                                                                                                    |                                                                                                    | ✓ Fast Forward                                                                                                    |                     |                                                                                                    |                    |  |  |  |
| 2                                                                                                    |                                                                                                    |                                                                                                    |                                                                                                    |                     |                                                                                                    |                    |  |  |  |
|                                                                                                    |                                                                                                    | enabled                                                                                                    | running s                                                                                                    | lave                | passthrough                                                                                                    |                    |  |  |  |
|                                                                                                    |                                                                                                    | enabled                                                                                                    | running s                                                                                                    | lave                | passthrough                                                                                                    | _                  |  |  |  |
|                                                                                                    |                                                                                                    | enabled                                                                                                    | running                                                                                                    | lave                | passthrough                                                                                                    |                    |  |  |  |
| WiFi                                                                                                    |                                                                                                    | enabled                                                                                                    | running s                                                                                                    | lave                | passthrough                                                                                                    |                    |  |  |  |
| WiFi<br>↓ Wireless ト<br>■ Interfaces                                                                                                    | Bridge                                                                                                    | enabled                                                                                                    | running s                                                                                                    | lave                | passthrough                                                                                                    |                    |  |  |  |
| WiFi     Wireless     Mireless     Mireless     Mireless     Mireless     Mireless     Mireless     Mireless     Mireless     Mireless                                                                                                    | Bridge<br>Bridge Ports Port Extens                                                                                                    | enabled                                                                                                    | Port MST Overrides MVRP Attributes F                                                                                                    | lave                | passthrough<br>Hosts MDB                                                                                                    |                    |  |  |  |
| WIFI<br>Wireless N<br>Interfaces<br>WireGuard<br>St Bridge                                                                                                    | Bridge<br>Bridge Ports Port Extens                                                                                                    | ions VLANs MSTIs                                                                                                    | running     s       Port MST Overrides     MVRP Attributes     F                                                                                                    | lave<br>Filters NAT | Passthrough<br>Hosts MDB                                                                                                    |                    |  |  |  |
| WiFi<br>Wireless P<br>Interfaces<br>WireGuard<br>Bridge<br>PPP                                                                                                    | Bridge<br>Bridge Ports Port Extens                                                                                                    | enabled                                                                                                    | running     s       Port MST Overrides     MVRP Attributes     F       Ionizon     Trusted     Priority (h)     PVID     Role                                                                                                    | ilave               | Passthrough<br>Hosts MDB                                                                                                    | Find               |  |  |  |
| WIFI     Wireless     MineGuard     WireGuard     Bridge     PPP     Switch     Switch     Switch                                                                                                    | Bridge<br>Bridge Ports Port Extens<br>Port Extens<br>Port Port Port Port Port Port Port Port                                                                                                    | enabled                                                                                                    | running     s       Port MST Overrides     MVRP Attributes       Priority (h     PVID       No     80                                                                                                    | lave<br>Filters NAT | Hosts MDB                                                                                                    | Find<br>Internal F |  |  |  |
| WiFi         Wireless         Interfaces         WireGuard         Bidge         PPP         Switch         Switch         Mesh         Image         Image         Imag                                                                                            | Bridge<br>Bridge Pots Port Extens<br>Pot Extens<br>Fill Interface<br>0 IH A ether 3                                                                                                    | ions VLANs MSTIs<br>Bridge H<br>bridge 1<br>New Bridge Port                                                           | Port MST Overrides MVRP Attributes F<br>lorizon Trusted Priority (h PVID Role<br>no 80 1                                                                                                    | ilave               | Passthrough<br>Hosts MDB<br>Actual Pa Root Pat                                                                                                    | Find<br>Internal F |  |  |  |
| WIFI<br>Wireless N<br>Interfaces<br>WireGuard<br>Standage<br>PPP<br>Switch<br>Mesh<br>IP N<br>IP N                                                                                                    | Bridge       Bridge     Ports       Port Extens                                                                                                    | ions VLANs MSTIs<br>Bridge H<br>bridge 1<br>New Bridge Port<br>General STP                                            | Port MST Overrides     MVRP Attributes     F       Iorizon     Trusted     Priority (h     PVID     Role       VLAN     Status     Status     Status                                                                                                    | ilters NAT          | Passthrough<br>Hosts MDB<br>Actual Pa Root Pat<br>OK                                                                                                    | Find<br>Internal F |  |  |  |
| WiFi         Wireless         Interfaces         WireGuard         Bridge         PPP         Switch         ™ Mesh         IP         Nesh         IP         MPLS                                                                                                    | Bridge<br>Bridge Ports Port Extens<br>➡ □ ◇ ※ □ □<br># Interface<br>0 IH ▲ ether3                                                                                                    | ions VLANs MSTIs<br>Bridge H<br>bridge 1<br>New Bridge Port<br>General STP                                            | running     s       Port MST Overrides     MVRP Attributes     F       Iorizon     Trusted     Priority (h     PVID     Role       No     80     1                                                                                                    | ilters NAT          | Passthrough Hosts MDB Actual Pa Root Pat OK Cappel                                                                                                    | Find<br>Internal F |  |  |  |
| WiFi<br>Wireless ▷<br>Interfaces<br>WireGuard<br>Bridge<br>Bridge<br>Switch<br>Switch<br>Switch<br>Mesh<br>IP ▷<br>MPLS ▷<br>Routing ▷                                                                                                    | Bridge<br>Bridge Ports Port Extens                                                                                                    | ions VLANs MSTIs<br>Bridge H<br>bridge 1<br>New Bridge Port<br>General STP<br>Interface:<br>Bridge                    | Port MST Overrides     MVRP Attributes     F       Iorizon     Trusted     Priority (h     PVID     Role       VLAN     Status       ether4                                                                                                    | ilters NAT          | Passthrough Hosts MDB Actual Pa Root Pat OK Cancel A                                                                                                    | Find<br>Internal F |  |  |  |
| WiFi         Wireless       N         Interfaces       Image         Bridge       Image         Switch       Image         Wiresh       Image         IP       N         Mesh       Image         IP       N         MPLS       N         Routing       N         System       N                                                                                                    | Bridge<br>Bridge Ports Port Extens                                                                                                    | ions VLANs MSTIs<br>Bridge H<br>bridge 1<br>New Bridge Port<br>General STP<br>Interface:<br>Bridge:                   | Port MST Overrides     MVRP Attributes     F       Iorizon     Trusted     Priority (h     PVID     Role       VLAN     Status     I                                                                                                    | ilters NAT          | Passthrough Hosts MDB Actual Pa Root Pat OK Cancel Apply                                                                                                    | Find<br>Internal F |  |  |  |
| WIFI         Wireless       N         Interfaces       Image         WireGuard       Image         Bridge       Image         Switch       Image         Weesh       Image         IP       N         IP       N         IP       N         IP       N         IP       N         IP       N         IP       N         IP       N         IP       N         Queues       N                                                                                                    | Bridge<br>Bridge Ports Port Extens                                                                                                    | ions VLANs MSTIs<br>Bridge H<br>bridge 1<br>New Bridge Port<br>General STP<br>Interface:<br>Bridge:<br>Horizon:       | Port MST Overrides     MVRP Attributes     F       Iorizon     Trusted     Priority (h     PVID     Role       VLAN     Status       etherd       bridge 1                                                                                                    | ilave               | Passthrough Hosts MDB Actual Pa Root Pat OK Cancel Apply Disable                                                                                                    | Find<br>Internal F |  |  |  |
| WiFi         Wireless         Interfaces         WireGuard         Bridge         PPP         Switch         Mesh         IPv6         MPLS         Routing         System         Routing         Files                                                                                                    | Bridge<br>Bridge Ports Port Extens<br>Port Extens<br>Port Port Port Port Port Port Port Port                                                                                                    | ions VLANs MSTIs  VLANs MSTIs  Bridge H bridge1  New Bridge Port General STP Interface: Bridge: Horizon: Learn:       | Port MST Overrides     MVRP Attributes     F       Iorizon     Trusted     Priority (h     PVID     Role       VLAN     Status     I       Ioridge 1     I     I       auto     I     I                                                                                                    | ilters NAT          | Passthrough Hosts MDB Actual Pa Root Pat OK OK Cancel Apply Disable Comment                                                                                                    | Find<br>Internal F |  |  |  |
| WiFi         Wireless       N         Interfaces       N         WireGuard       Switch         Switch       N         Switch       N         WPP       N         WireGuard       N         Prope       N         WireGuard       N         WireGuard       N         WireGuard       N         WireGuard       N         WireGuard       N         WireGuard       N         WireGuard       N         WireGuard       N         WireGuard       N         WireGuard       N         WireGuard       N         WireGuard       N         Wesh       N         WireGuard       N         MPLS       N         Nouting       N         Queues       N         Reve       N         Reve       N         Reve       N         Nouting       N         N       N         N       N         N       N         N       N         N       N | Bridge<br>Bridge Ports Port Extens                                                                                                    | ions VLANs MSTIs                                                                                                    | Port MST Overrides     MVRP Attributes     F       Iorizon     Trusted     Priority (h     PVID     Role       VLAN     Status     Image: Status     Image: Status     Image: Status       ether4     Image: Status     Image: Status     Image: Status     Image: Status       indige 1     Image: Status     Image: Status     Image: Status     Image: Status       indige 1     Image: Status     Image: Status     Image: Status     Image: Status       Image: Status     Image: Status     Image: Status     Image: Status     Image: Status       Image: Status     Image: Status     Image: Status     Image: Status     Image: Status       Image: Status     Image: Status     Image: Status     Image: Status     Image: Status       Image: Status     Image: Status     Image: Status     Image: Status     Image: Status       Image: Status     Image: Status     Image: Status     Image: Status     Image: Status       Image: Status     Image: Status     Image: Status     Image: Status     Image: Status       Image: Status     Image: Status     Image: Status     Image: Status     Image: Status       Image: Status     Image: Status     Image: Status     Image: Status     Image: Status       Image: Status     Image: Status                                                                                                    | ilters NAT          | Passthrough Hosts MDB Actual Pa Root Pat OK Cancel Apply Disable Comment Copy                                                                                                    | Find<br>Internal F |  |  |  |
| WiFi         Wireless       N         Interfaces       VireGuard         WireGuard       N         Bridge       Switch         Switch       VireGuard         WireGuard       N         Bridge       N         Bridge       N         WireGuard       N         WireGuard       N         WireGuard       N         WireGuard       N         Mesh       N         WireGuard       N         Mesh       N         WireGuard       N         WireGuard       N         WireGuard       N         WireGuard       N         Mesh       N         MPLS       N         MPLS       N         NMPLS       N         System       N         Queues       N         Files       Log         RADIUS       N                                                                                                    | Bridge<br>Bridge Ports Port Extens                                                                                                    | ions VLANs MSTIs  T Bridge H bridge 1  New Bridge Port General STP Interface: Bridge Horizon: Leam:                   | running     s       Port MST Overrides     MVRP Attributes     F       Iorizon     Trusted     Priority (h     PVID     Role       VLAN     Status     status     status     status <i>ether4</i> status     status     status       Juridge 1     status     status     status       Juridge 1     status     status     status       Juridge 1     status     status     status       Juridge 1     status     status     status       Juridge 1     status     status     status       Juridge 1     status     status     status       Juridge 1     status     status     status       Juridge 1     status     status     status       Juridge 1     status     status     status       Juridge 1     status     status     status       Juridge 1     status     status     status       Juridge 1     status     status     status       Juridge 1     status     status     status       Juridge 1     status     status     status       Juridge 2     status     status     status       Juridge 3     status     status     status <th>ilters NAT</th> <th>Passthrough Hosts MDB Actual Pa Root Pat OK Cancel Apply Disable Comment Copy Remove</th> <th>Find<br/>Internal F</th>                                                                                                    | ilters NAT          | Passthrough Hosts MDB Actual Pa Root Pat OK Cancel Apply Disable Comment Copy Remove                                                                                                    | Find<br>Internal F |  |  |  |
| WiFi         Wireless         Wireless         Interfaces         WireGuard         Bridge         PPP         Switch         Switch         WireGuard         WireGuard         Nesh         IPP         Switch         Mesh         IP         MPLS         Routing         Routing         Res         Iso         Ruting         Routing         RADIUS         Tools         New Terminal                                                                                                    | Bridge<br>Bridge Ports Port Extens                                                                                                    | ions VLANs MSTIs                                                                                                    | running     s       Port MST Overrides     MVRP Attributes     F       Iorizon     Trusted     Priority (h     PVID     Role       Iorizon     Trusted     Priority (h     PVID     Role       Iorizon     Status     Iorizon     Iorizon     Iorizon       VLAN     Status     Iorizon     Iorizon     Iorizon       Iorizon     Iorizon     Iorizon     Iorizon     Iorizon       VLAN     Status     Iorizon     Iorizon     Iorizon       Iorizon     Iorizon     Iorizon     Iorizon     Iorizon       VLAN     Status     Iorizon     Iorizon     Iorizon       Iorizon     Iorizon     Iorizon     Iorizon     Iorizon       VLAN     Status     Iorizon     Iorizon     Iorizon       Iorizon     Iorizon     Iorizon     Iorizon     Iorizon       VLAN     Status     Iorizon     Iorizon     Iorizon       Iorizon     Iorizon     Iorizon     Iorizon     Iorizon       Iorizon     Iorizon     Iorizon     Iorizon     Iorizon       Iorizon     Iorizon     Iorizon     Iorizon     Iorizon       Iorizon     Iorizon     Iorizon     Iorizon     Iorizon                                                                                                    | ilters NAT          | Passthrough Hosts MDB Actual Pa Root Pat OK Cancel Apply Disable Comment Copy Remove                                                                                                    | Find<br>Internal F |  |  |  |
| WiFi         Wireless         Interfaces         WireGuard         Bridge         PPP         Switch         Mesh         IP P         Newsh         IP P         Switch         Routing         Routing         Routing         Ples         IPs         Routing         Routing         Particles         Interfaces         Particles         Interfaces         Particles         Interfaces         Particles         Interfaces         Particles         Interfaces         Particles         Particles         P              | Bridge<br>Bridge Ports Port Extens                                                                                                    | enabled                                                                                                    | running     s       Port MST Overrides     MVRP Attributes     F       Iorizon     Trusted     Priority (h     PVID     Role       Iorizon     Trusted     Priority (h     PVID     Role       VLAN     Status     Status     Status     Status       Iorige 1     Iorige 1     Iorige 1     Iorige 1       Iorizon     Iorige 1     Iorige 1     Iorige 1       Iorige 1     Iorige 1     Iorige 1     Iorige 1       Iorige 1     Iorige 1     Iorige 1     Iorige 1       Iorige 1     Iorige 1     Iorige 1     Iorige 1       Iorige 1     Iorige 1     Iorige 1     Iorige 1       Iorige 1     Iorige 1     Iorige 1     Iorige 1       Iorige 1     Iorige 1     Iorige 1     Iorige 1       Iorige 1     Iorige 1     Iorige 1     Iorige 1       Iorige 1     Iorige 1     Iorige 1     Iorige 1       Iorige 2     Iorige 1     Iorige 1     Iorige 1       Iorige 3     Iorige 3     Iorige 3     Iorige 3       Iorige 4     Iorige 4     Iorige 4     Iorige 4                                                                                                    | ilters NAT          | Passthrough       Hosts     MDB       Actual Pa     Root Pat       OK     Cancel       Apply     Disable       Comment     Copy       Copy     Remove                                                                                                    | Find<br>Internal F |  |  |  |
| WiFi         Wireless         Interfaces         WireGuard         Bridge         Bridge         Switch         Weesh         IP         Nesh         IP         Nesh         IP         Routing         Routing         Files         Iog         PRADIUS         New Terminal         Dot1X         Patition                                                                                                    | Bridge<br>Bridge Ports Port Extens<br>Price States<br>H Interface<br>0 IH A ether3                                                                                                    | enabled                                                                                                    | Port MST Overrides     MVRP Attributes     F       Iorizon     Trusted     Priority (h     PVID     Role       VLAN     Status     I       ether4     I       bridge 1     I       uto     VUnknown Multicast Flood       VUnknown Multicast Flood       Vuknown Multicast Flood       Image: Note of the state of the state of t | ilave               | Passthrough       Hosts     MDB       Actual Pa     Root Pat       OK     Cancel       Apply     Disable       Comment     Copy       Remove     Image: Comment of the second second seco | Find<br>Internal F |  |  |  |
| WiFi         Wireless         Interfaces         WireGuard         Bridge         PPP         Switch         Mesh         IP P         WireGuard         Mesh         IP P         Newh         IP P         Queues         Files         Log         P RADIUS         New Terminal         Dot1X         Partition         Make Supout.nf                                                                                                    | Bridge<br>Bridge Ports Port Extens<br>Price States<br>H Interface<br>0 IH Arrow ether 3                                                                                                    | enabled                                                                                                    | Port MST Overrides     MVRP Attributes     F       Initial Priority (h     PVID     Role       Initial Priority (h     PVID     Role       VLAN     Status     I       VLAN     Status     I       Initial Priority (h     PVID     Role       Initial Priority (h     PVID     Role                                                                                                    | ilters NAT          | Passthrough       Hosts     MDB       Actual Pa     Root Pat       OK     Cancel       Apply     Disable       Comment     Copy       Remove     Image: Comment of the second second seco | Find<br>Internal F |  |  |  |
| WiFi         Wireless         Interfaces         WireGuard         Bridge         PPP         Switch         Mesh         IP PF         WIREGUARD         Mesh         IP No         IP NES         Routing         Routing         Routing         Routing         RADIUS         RADIUS         New Terminal         Dot1X         Partition         New WinBox                                                                                                    | Bridge<br>Bridge Ports Port Extens<br>Price States<br>Price States<br>Price States<br>Price States<br>Port Extens<br>Price States<br>Port Extens<br>Price States<br>Port Extens<br>Price States<br>Price States | enabled                                                                                                    | Port MST Overrides     MVRP Attributes     F       Iorizon     Trusted     Priority (h     PVID     Role       VLAN     Status     Image: Status     Image: Status     Image: Status       VLAN     Status     Image: Status     Image: Status     Image: Status       VLAN     Status     Image: Status     Image: Status     Image: Status       VLAN     Status     Image: Status     Image: Status     Image: Status       VLAN     Status     Image: Status     Image: Status     Image: Status       VLAN     Status     Image: Status     Image: Status     Image: Status       VLAN     Status     Image: Status     Image: Status     Image: Status       VLAN     Status     Image: Status     Image: Status     Image: Status       Image: Status     Image: Status     Image: Status     Image: Status     Image: Status       Image: Status     Image: Status     Image: Status     Image: Status     Image: Status     Image: Status       Image: Status     Image: Status     Image: Status     Image: Status     Image: Status       Image: Status     Image: Status     Image: Status     Image: Status     Image: Status       Image: Status     Image: Status     Image: Status     Image: Status     Image: Sta                                                                                                    | ilters NAT          | Passthrough       Hosts     MDB       Actual Pa     Root Pat       OK     Cancel       Apply     Disable       Comment     Copy       Remove     Image: Comment of the second of the second of the seco | Find<br>Intemal F  |  |  |  |
| WiFi         Wireless       N         Interfaces       VireGuard         Bridge       Image: Comparison of the system         Switch       N         Mesh       PPP         Switch       N         Mesh       P         Mesh       P         MPLS       N         Routing       N         Routing       N         New Terminal       Dot 1X         Partition       N         New WinBox       N         New WinBox       Exit        | Bridge<br>Bridge Ports Port Extens                                                                                                    | ions VLANs MSTIs  T Bridge H bridge 1  New Bridge Port General STP Interface: Bridge Horizon: Leam: Multicast Router: | running     s       Port MST Overrides     MVRP Attributes     F       Iorizon     Trusted     Priority (h     PVID     Role       Iorizon     Trusted     Priority (h     PVID     Role       VLAN     Status     status     status     status <i>et/her4</i> status     status     status     status       Image: Status     status     status     status     status       Image: Status     status     status     status     status       Image: Status     status     status     status     status       Image: Status     status     status     status     status       Image: Status     status     status     status     status       Image: Status     status     status     status     status       Image: Status     status     status     status     status       Image: Status     status     status     status     status                                                                                                    | ilters NAT          | Passthrough       Hosts     MDB       Actual Pa     Root Pat       OK     Cancel       Apply     Disable       Comment     Copy       Remove     Image: Comment of the second of the second of the seco | Find<br>Internal F |  |  |  |
| WiFi         Wireless         Interfaces         WireGuard         Bridge         PPP         Switch         Switch         Mesh         IP         Mesh         IP         Mesh         IP         MPLS         Routing         Routing         Routing         Routing         Routing         Routing         Routing         Routing         Routing         Routing         Routing         Routing         Routing         Routing         Revenues         Files         Log         Patition         New Terminal         Dot1X         Patition         New WinBox         New WinBox         Exit                                                                                                    | Bridge<br>Bridge Ports Port Extens                                                                                                    | ions VLANs MSTIs                                                                                                    | running       s         Port MST Overrides       MVRP Attributes       F         lorizon       Trusted       Priority (h       PVID       Role         lorizon       Trusted       Priority (h       PVID       Role         vLAN       Status       s       s       s       s         vLAN       Status       s       s       s       s       s         widge 1                                                                                                    | ilters NAT          | Passthrough Hosts MDB Actual Pa Root Pat OK Cancel Apply Disable Comment Copy Remove                                                                                                    | Find<br>Internal F |  |  |  |

12. Dodaj adres IP dla bridge1 10.0.101.1/24

13. Dodaj adres IP dla portu sfp-sfpplus1 192.168.20.9/30

| ю | Cafe Mode              | Session: 2C:C8:1B:05:2A:4F                   |
|---|------------------------|----------------------------------------------|
|   | 🚀 Quick Set            |                                              |
|   | CAPsMAN                |                                              |
|   | 器 User Manager         |                                              |
|   | Interfaces             |                                              |
|   | Wireless               |                                              |
|   | 😝 WireGuard            |                                              |
|   | 😝 ZeroTier             |                                              |
|   | 👯 Bridge               | Address Antwork Interface                    |
|   | 🛓 PPP                  | + 10.0.100.142/24 10.0.100.0 ether1          |
|   | 🙄 Switch               | + 192.168.20.9/30 192.168.20.8 sfp-sfpplus 1 |
|   | °T <mark>°</mark> Mesh |                                              |
|   | 🐺 IP 🛛 🗅               | Address <192.168.20.9/30>                    |
|   | MPLS ▷                 | Address: 192.168.20.9/30 OK                  |
|   | 🖞 IPv6 🛛 🗈             | Network: 192.168.20.8                        |
|   | 🔀 Routing 🗈            | Interface: sfp-sfpplus 1                     |
|   | 🔯 System 🗈             | Apply                                        |
|   | 🙅 Queues               | Disable                                      |
|   | Files                  | Comment                                      |
|   | 🚊 Log                  |                                              |
|   | RADIUS                 | Сору                                         |
|   | 🔀 Tools 🛛 🗅            | Remove                                       |
|   | New Terminal           | enabled                                      |
|   | TR069                  |                                              |
| X | 🚥 LoRa                 |                                              |
| 2 | 🖳 🔽 🔰                  |                                              |

14. Skonfiguruj serwer DHCP na bridge1

15. Kolejnym krokiem jest ustawienie routingu do klasy 192.168.2.0/24 poprzez dodanie odpowiedniego wpisu w routingu:

/ip route
add dst-address=192.168.2.0/24 gateway=192.168.20.10

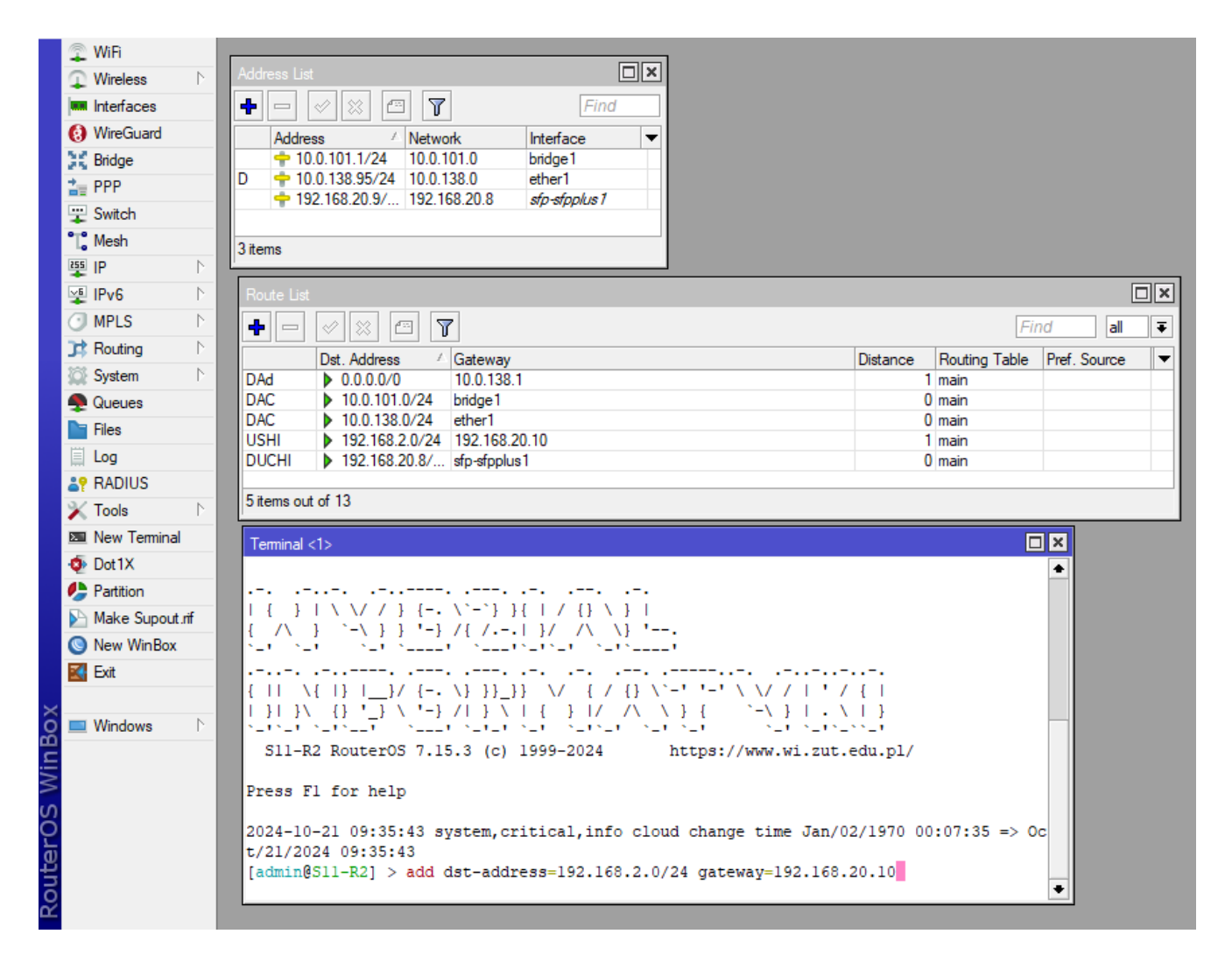

16. Po zakończeniu wszystkich konfiguracji możesz przyłączyć przewód światłowodowy (pamiętaj o właściwym przyłączeniu nadajnika i odbiornika – przewód krosowy musi być skrzyżowany tzn. router R1 na porcie światłowodowym ma złącza 1 i 2 tak samo jak router R2. Łączymy złącze 1[R1] do złącza 2[R2] i złącze 2[R1] do złącza 1[R2] ).

× Źródło: www.networkacademy.io

17. Sprawdź działanie odpowiednich interfejsów i ich adresację poprzez wykonanie polecenia ping do adresów z konfiguracji tj.: 192.168.20.9, 192.168.20.10 oraz 192.168.2.1

| Terminal <1>                                  |              |      |         |                   |          |
|-----------------------------------------------|--------------|------|---------|-------------------|----------|
| SEQ HOST                                      | SIZE         | TTL  | TIME    | STATUS            | •        |
| 0 192.168.2.1                                 | 56           | 64   | 137us   |                   |          |
| 1 192.168.2.1                                 | 56           | 64   | 105us   |                   |          |
| 2 192.168.2.1                                 | 56           | 64   | 116us   |                   |          |
| 3 192.168.2.1                                 | 56           | 64   | 109us   |                   |          |
| 4 192.168.2.1                                 | 56           | 64   | 108us   |                   |          |
| 5 192.168.2.1                                 | 56           | 64   | 107us   |                   |          |
| 6 192.168.2.1                                 | 56           | 64   | 106us   |                   |          |
| 7 192.168.2.1                                 | 56           | 64   | 105us   |                   |          |
| 8 192.168.2.1                                 | 56           | 64   | 104us   |                   |          |
| 9 192.168.2.1                                 | 56           | 64   | 108us   |                   |          |
| 10 192.168.2.1                                | 56           | 64   | 99us    |                   |          |
| 11 192.168.2.1                                | 56           | 64   | 108us   |                   |          |
| 12 192.168.2.1                                | 56           | 64   | 104us   |                   |          |
| 13 192.168.2.1                                | 56           | 64   | 101us   |                   | /        |
| <pre>sent=14 received=14 packet-loss=0%</pre> | min-rtt=99us | avg- | -rtt=10 | 8us max-rtt=137us |          |
|                                               |              |      |         |                   |          |
| [admin@MikroTik] /ip/route>                   |              |      |         |                   |          |
|                                               |              |      |         |                   | <b>`</b> |

## Uruchomienie systemów operacyjnych gościa do testowania skonfigurowanego środowiska

18. Podłącz odpowiednio przewody swojej stacji do routerów R1 i R2. Połącz gniazdo z portu 1 (krosownica) do portu Ether4 routera R1 oraz połącz gniazdo z portu 2 (krosownica) do portu Ether4 routera R2.

19. Przywróć przed użyciem maszyny wirtualne do stanu "**Gotowa**", a następnie zmień ustawienia karty sieciowej w maszynie wirtualnej tak aby Win1 działała z kartą "Karta-Port1", a Win2 działała z kartą "Karta-Port2".

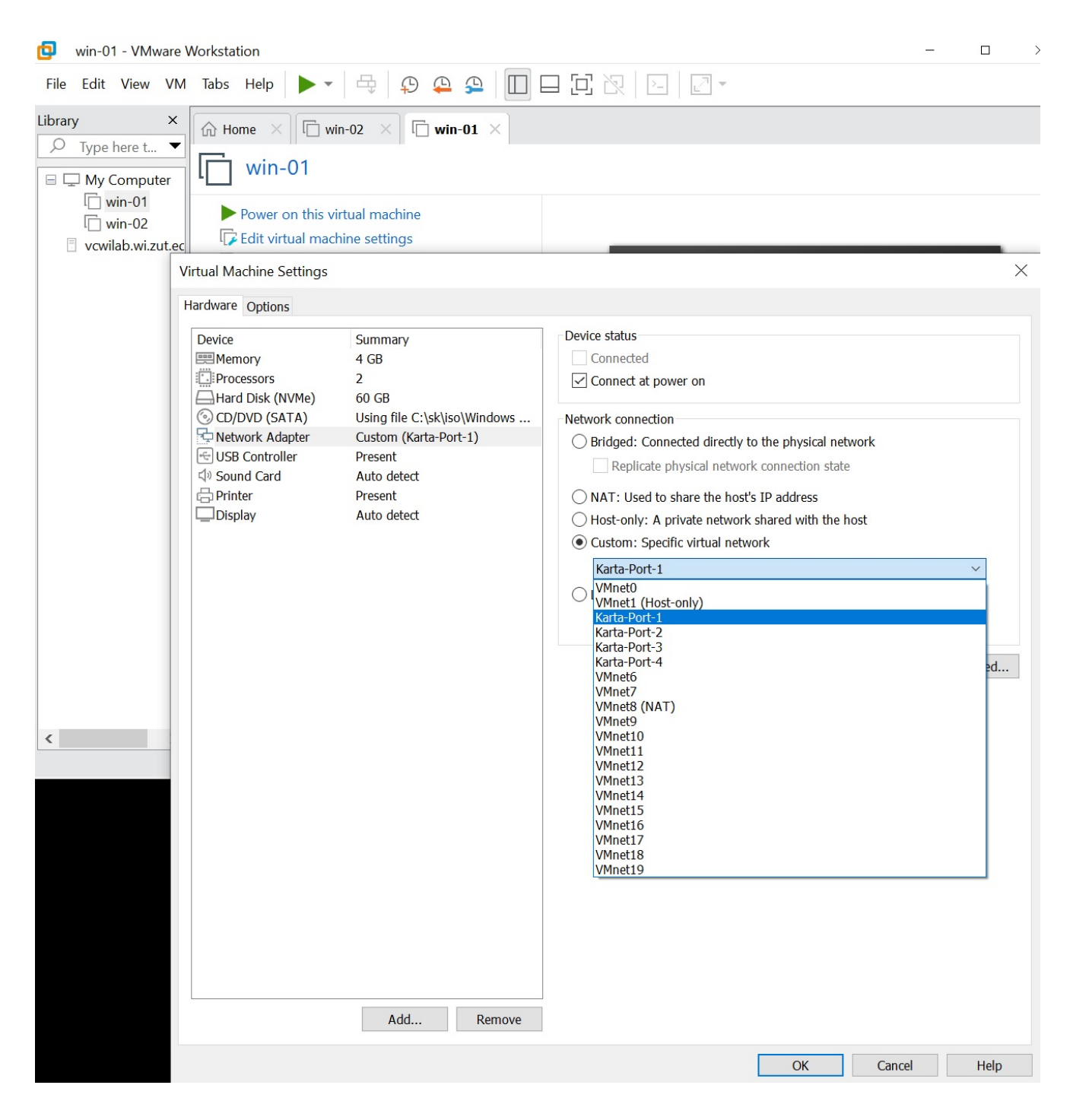

20. Uruchom maszyny wirtualne na swojej lokalnej maszynie dostępne w oprogramowaniu VMware Workstation Pro. Włącz maszyny VM: win-01 i win-02

21. Na konsoli maszyny win-01 uruchom polecenie CMD, a w nim wykonaj ping do routera tej maszyny tj. 10.0.101.1.

22 Następnie sprawdź łączność do drugiej sieci poprzez ping do adresu 192.168.2.1 23. Ustal adres IP każdej z maszyn win-01 (powinien być to adres z klasy 10.0.101.0/24) i win-02 (powinien być to adres z klasy 192.168.2.0/24)

24. Wykonaj ping z maszyny win-01 do maszyny win-02 oraz na odwrót (pamiętaj o wyłączeniu Windows Defender Firewall na obu maszynach).

25. Na maszynie win-01 wykonaj polecenie ping do jakiegoś adresu internetowego np. google.pl. Potem wykonaj to samo z maszyny win-02. Pamiętaj, że na routerze Mikrotik R1 potrzebne jest maskowanie adresów IP prywatnych w Firewall (czyli NAT).

26. Jeżeli ping działa - zgłoś do prowadzącego zajęcia !